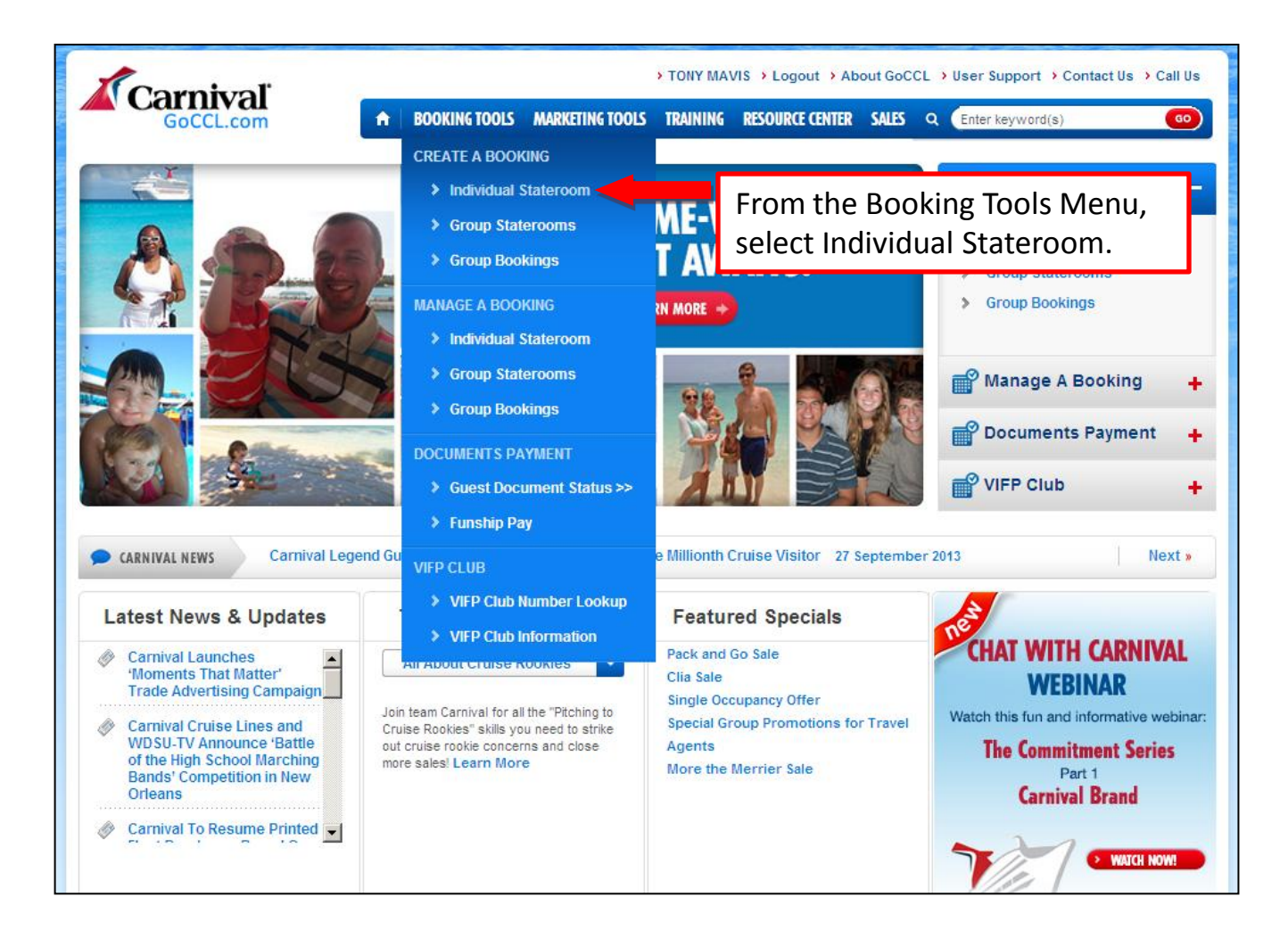

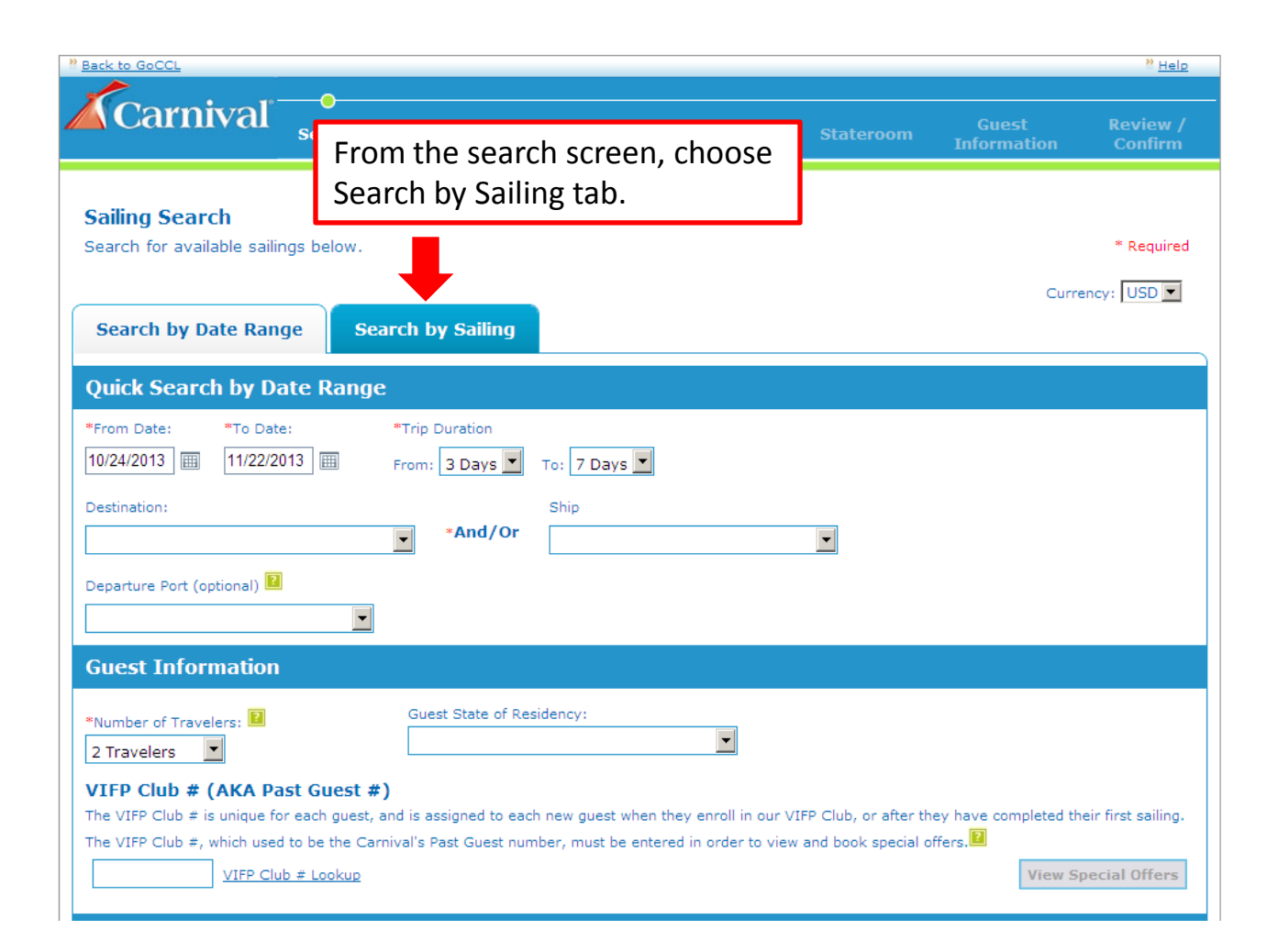

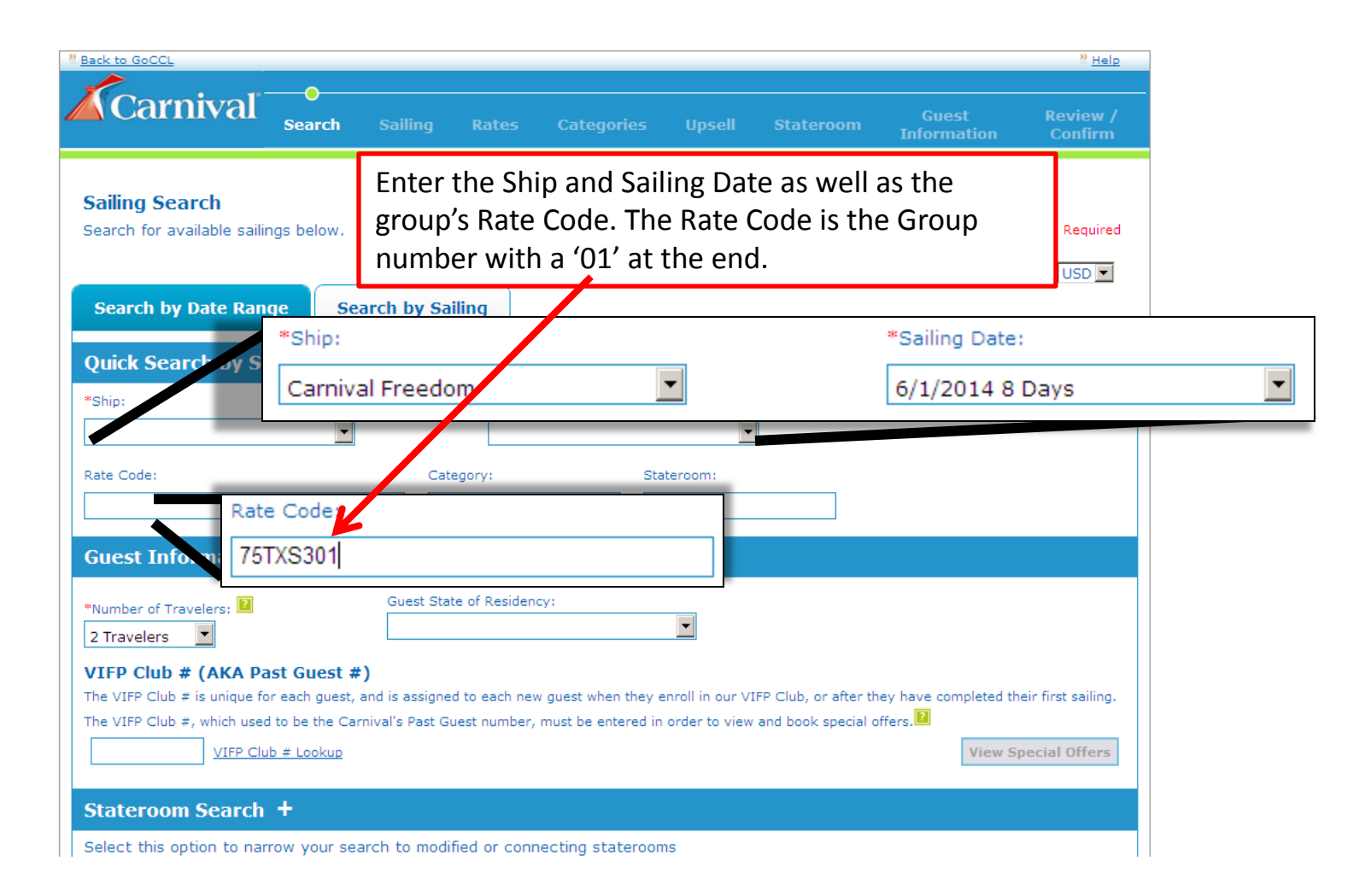

| Back to                                                                                                    | GoCCL                                                                                                    |                                                                                                    |                 |                       |                            |                                         |                                                | » <u>Help</u>                   |  |  |
|----------------------------------------------------------------------------------------------------|----------------------------------------------------------------------------------------------------|----------------------------------------------------------------------------------------------------|-----------------|-----------------------|----------------------------|-----------------------------------------|------------------------------------------------|---------------------------------|--|--|
|                                                                                                    | Carnival                                                                                                    | Search S                                                                                                    | ailing Rate     | •<br>s Categories     | Upsell                     | Stateroom                               | Guest<br>Information                           | Review /<br>Confirm             |  |  |
| <b>Cat</b><br>Selec                                                                                                    | egory Availabi                                                                                                    | <b>lity</b><br>m category or                                                                                           | select "Quick Q | uote" to view the Pri | Here y<br>for the<br>which | ou will see<br>group cate<br>one you wa | the average r<br>gories and ye<br>ant to book. | ate per person<br>ou can select |  |  |
| Voy                                                                                                    | age Information                                                                                                    |                                                                                                    |                 |                       |                            |                                         | M                                              | odify Search                    |  |  |
| Ship:     CARNIVAL FREEDOM     Departure Port:     Fort Lauderdale, FL     Stateroom:       Sail Date:     Jun 01, 2014     Debarkation Port:     Fort Lauderdale, FL     Number of Guests: 2       Days 8     Rate Code:     75TXS301     Travel Type:     Cruise Only |                                                                                                    |                                                                                                    |                 |                       |                            |                                         |                                                |                                 |  |  |
| Desti<br>State                                                                                                    | nation: <u>Eastern Caribb</u><br>room Preferences: S                                                                                                    | ean<br>In the second second second second second second second second second second second second second second second | Category:       | of quests traveling   | n and inclu                | Currency: Us                            | sionable fares.                                |                                 |  |  |
| Category                                                                                                    | / Stateroom Type                                                                                                    | Capacity                                                                                                    | Upgrade 👔       | Supports Funpoir      | nts 🔋                      | Average Rate<br>(USD)<br>Per Person     |                                                |                                 |  |  |
| 8B                                                                                                    | Balcony                                                                                                    | 4                                                                                                    |                 | Yes                   |                            | \$1,119.00                              |                                                | SELECT >                        |  |  |
| 6B                                                                                                    | Ocean View                                                                                                    | 4                                                                                                    |                 | Yes                   |                            | \$929.00                                |                                                | SELECT >                        |  |  |
| 4B                                                                                                    | Interior                                                                                                    | 4                                                                                                    |                 | Yes                   |                            | \$799.00                                | QUICK QUOTE                                    | SELECT >                        |  |  |
| *All Spa<br>assessed                                                                                                    | *All Spa accommodations have been designated as non-smoking areas with smoking strictly prohibited. Guests who violate this policy will be assessed a \$250.00 (USD) reconditioning fee per spa stateroom or spa suite. |                                                                                                    |                 |                       |                            |                                         |                                                |                                 |  |  |

| Pack to GoCCL                                            |                                               |                    |              |                                 |                                                                                                   |                                  |                         | <u>Help</u>         |  |  |
|----------------------------------------------------------|-----------------------------------------------|--------------------|--------------|---------------------------------|---------------------------------------------------------------------------------------------------|----------------------------------|-------------------------|---------------------|--|--|
| Cornival                                                 | •                                             | •                  | •            | •                               | •                                                                                                 |                                  |                         |                     |  |  |
|                                                          | Search                                        | Sailing            | Rates        | Categories                      | Upsell                                                                                            | Stateroom                        | Guest<br>Information    | Review /<br>Confirm |  |  |
| <b>Upsell</b><br>Select one of the follow                | ving options                                  | to upgrade y       | vour guest's | s category. To co<br>This is th | ontinue with<br>the up sale                                                                       | out upgrading sel<br>SCREEN, YOU | ect "No, thank you<br>I | u".                 |  |  |
| Vovage Informatio                                        | n                                             |                    |              | can mov                         | e forwar                                                                                          | d by making                      |                         | Modify Search       |  |  |
| Chine communication                                      | ••                                            | Da                 | and the Day  | the desi                        | eu selec                                                                                          | tion.                            |                         | Houry Scaren        |  |  |
| Ship: <u>CARNIVAL FREEDOM</u>                            | Ship: <u>CARNIVAL FREEDOM</u> Departure Port: |                    |              |                                 |                                                                                                   | Fort Lauderdale, FL Stateroom:   |                         |                     |  |  |
| Davs 8                                                   |                                               | Rai                | te Code: 7   | STXS301                         | XS301 Travel Type: Cruise Only                                                                    |                                  |                         |                     |  |  |
| Destination: <u>Eastern Car</u><br>Rates are average per | ibbean<br>• person bas                        | Ca<br>sed on the i | tegory: 4B   | guests travelin                 | FunPoints/Amenities: 3<br>Currency: USD<br>Juests traveling and include non-commissionable fares. |                                  |                         |                     |  |  |
| Current Category: 48                                     | Interior, \$799.                              | 00 (USD) Aver      | age pp.      | -                               | -                                                                                                 |                                  |                         |                     |  |  |
|                                                          |                                               |                    |              |                                 |                                                                                                   |                                  |                         |                     |  |  |
| For only \$40.00 (USD) more a                            | average per p                                 | person, per d      | ay you can   | book a category 8               | B Balcony                                                                                         |                                  |                         | SELECT              |  |  |
| For only \$16.25 (USD) more a                            | average per p                                 | person, per d      | ay you can   | book a category (               | B Ocean View                                                                                      | W                                |                         | SELECT >            |  |  |
| No, thank you                                            |                                               |                    |              |                                 |                                                                                                   |                                  |                         | SELECT )            |  |  |
| Back To Previous Step                                    |                                               |                    |              |                                 |                                                                                                   |                                  |                         |                     |  |  |

| Back to GoCCL                                                  |                                                                   |                                               |                                                                       |                                                                   |                                   |                                                                      |                                                   | <sup>20</sup> <u>Help</u>            |
|----------------------------------------------------------------|-------------------------------------------------------------------|-----------------------------------------------|-----------------------------------------------------------------------|-------------------------------------------------------------------|-----------------------------------|----------------------------------------------------------------------|---------------------------------------------------|--------------------------------------|
| <b>Æ</b> Carr                                                  | nival <sub>sear</sub>                                             | ch Sailin                                     | J Rates                                                               | Categories                                                        | Upsell                            | •<br>Stateroom                                                       | Guest<br>Information                              | Review /<br>Confirm                  |
| 1003 When select<br>Stateroo<br>Select a sta                   | cting a GUAR or TO<br><b>om Availabili</b><br>ateroom from the li | D BE ASSIGNED<br><b>Ly</b><br>ist below and f | ) stateroom, the                                                      | ere is a possibility<br>and continue                              | <sup>yo</sup> This<br>pro-<br>sea | s is the s<br>ceed by<br>rching f                                    | stateroom<br>selecting<br>or a cabin              | selection<br>a cabin c<br>not lister |
| Voyage Ir                                                      | nformation                                                        |                                               |                                                                       |                                                                   |                                   |                                                                      | Þ                                                 | Modify Search                        |
| Ship: <u>CARNIN</u><br>Sail Date: Ju<br>Days 8<br>Destination: | /AL FREEDOM<br>in 01, 2014<br>Eastern Caribbean                   |                                               | Departure Por<br>Debarkation P<br>Rate Code: <u>7</u><br>Category: 4B | t: <u>Fort Lauderdale</u><br>ort: Fort Lauderda<br><u>5TXS301</u> | <u>, FL</u><br>ile, FL            | Stateroom:<br>Number of G<br>Travel Type<br>FunPoints/A<br>Currency: | uests: 2<br>: Cruise Only<br>menities: 3 😰<br>USD |                                      |
| Stateroom Pr                                                   | references: 🔌 🗾                                                   |                                               |                                                                       |                                                                   |                                   |                                                                      |                                                   |                                      |
| Stateroom 😰                                                    | Deck                                                              | Stateroom<br>Type                             | Accomodatio                                                           | ns                                                                | Misc Info 👔                       |                                                                      | Select Multiple<br>Staterooms                     | Select One<br>Stateroom              |
| <u>1278</u>                                                    | RIVIERA                                                           | Interior                                      | CONVERTIBLE                                                           | TWIN/KING                                                         | P, Shower                         |                                                                      | Select & Add More                                 | SELECT >                             |
| <u>1279</u>                                                    | RIVIERA                                                           | Interior                                      | CONVERTIBLE                                                           | TWIN/KING                                                         | P, Shower                         |                                                                      | Select & Add More                                 | SELECT >                             |
| <u>1282</u>                                                    | RIVIERA                                                           | Interior                                      | CONVERTIBLE                                                           | TWIN/KING                                                         | P, Shower                         |                                                                      | Select & Add More                                 | SELECT >                             |
| <u>1283</u>                                                    | RIVIERA                                                           | Interior                                      | CONVERTIBLE                                                           | TWIN/KING                                                         | P, Shower                         |                                                                      | Select & Add More                                 | SELECT >                             |
| <u>1286</u>                                                    | RIVIERA                                                           | Interior                                      | CONVERTIBLE                                                           | TWIN/KING                                                         | P, Shower                         |                                                                      | Select & Add More                                 | SELECT >                             |
| <u>1287</u>                                                    | RIVIERA                                                           | Interior                                      | CONVERTIBLE                                                           | TWIN/KING                                                         | P, Shower                         |                                                                      | Select & Add More                                 | SELECT >                             |
| <u>1290</u>                                                    | RIVIERA                                                           | Interior                                      | CONVERTIBLE                                                           | TWIN/KING                                                         | P, Shower                         |                                                                      | Select & Add More                                 | SELECT >                             |
| <u>1291</u>                                                    | RIVIERA                                                           | Interior                                      | CONVERTIBLE                                                           | TWIN/KING                                                         | P, Shower                         |                                                                      | Select & Add More                                 | SELECT >                             |
| <u>1298</u>                                                    | RIVIERA                                                           | Interior                                      | CONVERTIBLE                                                           | TWIN/KING                                                         | P, Shower                         |                                                                      | Select & Add More                                 | SELECT >                             |
| GUAR                                                           | TO BE ASSIGNED                                                    | Interior                                      |                                                                       |                                                                   | N, SHOWER                         |                                                                      | Select & Add More                                 | SELECT >                             |
| Find a Stateroom:                                              | Check 9                                                           | Stateroom Ava                                 | <u>ilability</u>                                                      |                                                                   |                                   |                                                                      |                                                   |                                      |

| Back to GoCCL                                                                                                    |                                             |                   |                                                               |                                                                 |                           |                                                              |                                                | Help                |         |
|----------------------------------------------------------------------------------------------------|---------------------------------------------|-------------------|---------------------------------------------------------------|-----------------------------------------------------------------|---------------------------|--------------------------------------------------------------|------------------------------------------------|---------------------|---------|
| Carnival                                                                                                    | Search                                      | Sailing           | Rates                                                         | •<br>Categories                                                 | Upsell                    | Stateroom                                                    | O<br>Guest<br>Information                      | Review /<br>Confirm |         |
| Guest Informati<br>Please enter the guest                                                                                  | <b>on</b><br>information l                  | below             |                                                               | ſ                                                               | The re<br>and fir         | st is the<br>nalizing t                                      | normal g<br>he bookii                          | uest info<br>ng.    | rmation |
| Voyage Informatio<br>Ship: <u>CARNIVAL FREEDOM</u><br>Sail Date: Jun 01, 2014<br>Days 8<br>Destination: <u>Eastern Car</u> | n<br>!<br>ibbean                            | Dej<br>Dej<br>Rat | parture Por<br>barkation P<br>te Code: <u>7</u><br>tegory: 48 | t: <u>Fort Lauderdal</u><br>ort: Fort Lauderd<br><u>STXS301</u> | e <u>, FL</u><br>Jale, FL | Stateroom: G<br>Number of Gu<br>Travel Type:<br>FunPoints/Am | SUAR<br>ests: 2<br>Cruise Only<br>enities: 3 🖬 | Modify Search       |         |
| Guest 1                                                                                                    | 7                                           |                   |                                                               |                                                                 |                           | Currency: U                                                  | 50                                             |                     |         |
| VIFP Club # M<br>(AKA Past Guest #)<br>* Title * First Name<br>Mr<br>* Emergency Contact #                                 | VIFP Club #     * Last Nam     Cruise Vacat | e * DOB           | Da                                                            | ay 🗸 Year                                                       | Age 2                     | * Nationality United States                                  | •                                              |                     |         |
|                                                                                                    | No                                          |                   | No                                                            |                                                                 |                           |                                                              |                                                |                     |         |
| Guest 2                                                                                                    | VIFP Club #                                 | <u>* Lookup</u>   |                                                               |                                                                 |                           |                                                              |                                                |                     |         |
| Title First Name     Irr     Emergency Contact #                                                                           | * Last Nam                                  | e * DOB<br>Month  | Da                                                            | ay 💽 Year 📔                                                     | Age 2                     | * Nationality<br>United States                               |                                                |                     |         |

| Back to GoCCL                                                                     |                                                                                                    |                                                                                                    |                                                                                      |                                                                                                |                           | " <u>Help</u>       |
|-----------------------------------------------------------------------------------|----------------------------------------------------------------------------------------------------|----------------------------------------------------------------------------------------------------|--------------------------------------------------------------------------------------|------------------------------------------------------------------------------------------------|---------------------------|---------------------|
| Car                                                                               | nival search Sailing                                                                                        | At anyt                                                                                                 | time you can                                                                         | select                                                                                         | tion                      | Review /<br>Confirm |
| <b>Rate Av</b><br>Select a ra                                                     | ailability<br>ate code to price or select up to                                                             | with th                                                                                                 | is client.                                                                           | artiresii                                                                                      |                           |                     |
| Vovago                                                                            | Information                                                                                                 |                                                                                                    |                                                                                      |                                                                                                | L M                       | odify Sooreb        |
| Ship: <u>CARN</u><br>Sail Date: J<br>Days 8<br>Destination:<br><b>Rates are</b> a | INDITITATION<br>IVAL FREEDOM<br>un 01, 2014<br>: <u>Eastern Caribbean</u><br>average per person based on th | Departure Port:<br>Debarkation Port<br>Rate Code: <u>757X</u><br>Category: 4B<br><b>he number of gu</b> | Fort Lauderdale, FL<br>:: Fort Lauderdale, FL<br>(S301<br>Prests traveling and inclu | Stateroom:<br>Number of Guests:<br>Travel Type: Cruise<br>Currency: USD<br>ude non-commissiona | 2<br>a Only<br>ble fares. |                     |
| Rate Code                                                                         | Description                                                                                                 |                                                                                                    | Lead Category                                                                        | Average Lead Price<br>Per Person (USD)                                                         | Compare<br>(Max. 3)       |                     |
| PFA                                                                               | FUN SELECT PLUS<br>CPFA - UPGRADES MAY APPLY                                                                |                                                                                                    | Interior (4A)                                                                        | \$1,039.00                                                                                     | Compare                   | SELECT >            |
| PNS                                                                               | FUN SELECT<br>CPNS - UPGRADES MAY APPLY                                                                     |                                                                                                    | Interior Upper/Lower<br>(1A)                                                         | \$979.00                                                                                       | Compare                   | SELECT )            |
| <u>0C2</u>                                                                        | NATL CRUISE VACATION MTH/\$200<br>COC2 - UPGRADES MAY APPLY /OB<br>APPLY                                    | OUSD OBC/CBN<br>CREDIT MAY                                                                              | Interior Upper/Lower<br>(1A)                                                         | \$879.00                                                                                       | Compare                   | <b>SELECT</b>       |
| <u>PGI</u>                                                                        | INTERLINE EMPL-SEE PROGRAM RE<br>CPGI - NO UPGRADES APPLY                                                   | STRICTIONS                                                                                              | Interior Upper/Lower<br>(1A)                                                         | \$759.00                                                                                       | Compare                   | <b>SELECT</b>       |
| <u>PG4</u>                                                                        | INTERLINE F&F - SEE PROGRAM RE<br>CPG4 - NO UPGRADES APPLY                                                  | STRICTIONS                                                                                              | Interior Upper/Lower<br>(1A)                                                         | \$779.00                                                                                       | Compare                   | SELECT )            |
| <u>PM2</u>                                                                        | MILITARY RATES<br>CPM2 - NO UPGRADES APPLY                                                                  |                                                                                                    | Interior Upper/Lower<br>(1A)                                                         | \$829.00                                                                                       | Compare                   | <b>SELECT</b>       |
| I                                                                                 | TARIFF RATES<br>CT - NO UPGRADES APPLY                                                                      |                                                                                                    | Interior Upper/Lower<br>(1A)                                                         | \$1,829.00                                                                                     | Compare                   | SELECT )            |
| Back To Prev                                                                      | ious Step                                                                                                   |                                                                                                    |                                                                                      |                                                                                                |                           |                     |

| Back to GoCCL                                                                      |                                                            |                                |                          |                                                 |                                   |                                             |                                      | <sup>20</sup> <u>Help</u> |
|------------------------------------------------------------------------------------|------------------------------------------------------------|--------------------------------|--------------------------|-------------------------------------------------|-----------------------------------|---------------------------------------------|--------------------------------------|---------------------------|
| Carnival                                                                           | ●<br>Search                                                | Sailing                        | Rates                    | Categories                                      | Upsell                            | Stateroom                                   | Guest<br>Information                 | Review /<br>Confirm       |
| Sailing Search<br>Search for available sailin                                      | igs below.                                                 |                                |                          |                                                 |                                   |                                             |                                      | * Required                |
| Search by Date Rang<br>Quick Search by Sp                                          | ge Sear<br>Decific Sailir                                  | ch by Sai                      | ling                     | Modify Sea<br>screen wit<br>criteria and        | arch bri<br>h the pr<br>d guest   | ngs you ba<br>reviously ir<br>qualifiers    | ack to the Sonput search if entered. | earch 1                   |
| *Ship:                                                                             |                                                            |                                | *Saili                   | ing Date:                                       |                                   |                                             |                                      |                           |
| Carnival Freedom                                                                   | •                                                          |                                | 6/1/                     | /2014 8 Days                                    | •                                 |                                             |                                      |                           |
| Rate Code:<br>75TXS301                                                             |                                                            | Cate                           | gory:                    | Sta                                             | iteroom:                          |                                             |                                      |                           |
| Guest Information                                                                  |                                                            |                                |                          |                                                 |                                   |                                             |                                      |                           |
| *Number of Travelers: 📔<br>2 Travelers 💌                                           |                                                            | Guest State                    | e of Resid               | ency:                                           |                                   |                                             |                                      |                           |
| VIFP Club # (AKA Pa<br>The VIFP Club # is unique fo<br>The VIFP Club #, which used | <b>st Guest #)</b><br>r each guest, an<br>to be the Carniv | d is assigned<br>val's Past Gu | l to each r<br>est numbe | new guest when they a<br>er, must be entered in | enroll in our V:<br>order to view | IFP Club, or after th<br>and book special o | ey have completed th                 | neir first sailing.       |
| Stateroom Search                                                                   | <u>↓ Lookup</u>                                            |                                |                          |                                                 |                                   |                                             | View S                               | pecial Offers             |